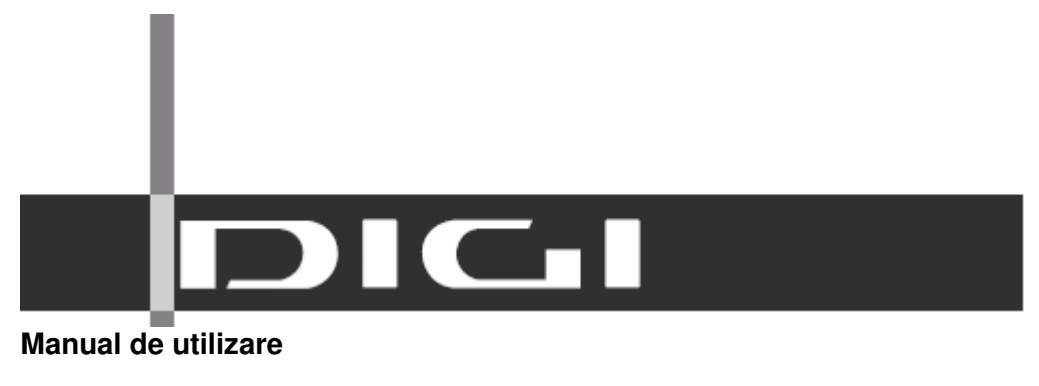

**Receptor satelit - digital** 

# Sub marca Nagravision

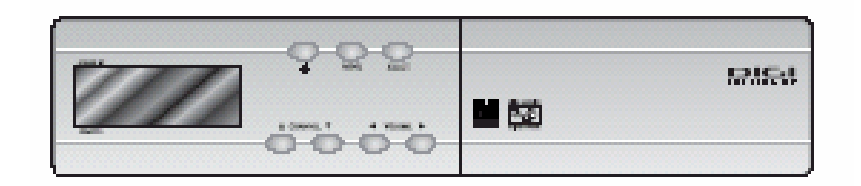

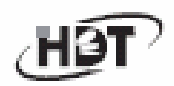

HYUNDAI DIGITAL TECHNOLOGY

# **Cuprins**

- 1. Siguranță/ Măsuri de protecție
- 1.1. Siguranță
- 1.2. Măsuri de protecție
- 2. Verificare înainte de Utilizare
- 2.1. Accesorii

# 3. Control/Funcții

- 3.1. Panoul de comandă față
- 3.2. Panoul de comandă spate
- 3.3. Telecomandă

#### 4. Operare

- 4.1 Conectare
- 4.2 Hartă meniu
- 4.3 Introducere
- 4.4 Editare Canal
- 4.5 Setare Sistem
- 4.6 Preferințe
- 4.7 Setări din fabrică
- 4.8 Actualizare Soft
- 4.9 Setare Ceas
- 4.10 Alte funcții ale Telecomenzii
- 4.11 Jocuri
- 4.12 (I) Vizualizare Informații PPV
- 5. Depanare
- 6. Specificații tehnice

# 1. Siguranță/ Măsuri de protecție

# 1.1 Siguranță

- Citiți manualul de utilizare înainte de a începe operarea unității.
- Nu atingeți ștecherul cu mâinile ude, căci s-ar putea produce un scurt-circuit.
- Nu deschideți capacul. Este periculos să atingeți aparatul în interior. Se poate produce un scurt-circuit.
- Puneți aparatul într-un loc aerisit și răcoros.
- Dacă nu utilizați aparatul o perioadă mai lungă de timp, scoateți aparatul din priză. Nu utilizați o priză deteriorată deoarece s-ar putea produce un scurtcircuit.
- Consultați un specialist pentru instalare. Daca se întrerupe recepția, contactati centrul local de service.

# 1.2 Măsuri de Protecție

# Când instalați aparatul:

- Aşezați-l în poziție orizontală. O instalare necorespunzatoare poate cauza deteriorarea aparatului.
- Nu aşezați obiecte grele, cum ar fi un televizor, pe aparat; acestea pot deteriora aparatul.
- Aşezați aparatul într-un loc ferit de apă sau stropi.
- Nu aşezați recipiente cu apă pe aparat.
- Mutarea aparatului de la rece la cald produce condens.

- Nu instalați aparatul în locuri:
  - cu vibrații
  - expuse direct la soare
  - cu umiditate
  - cu temperaturi prea scăzute sau prea ridicate.
    - fără aerisire
- Mutarea aparatului de la rece la cald produce condens.
- Aşteptaţi decal puţin o oră sau două înainte de a opera aparatul, până aceste este complet uscat.

# 2. Verificare înainte de Utilizare

2.1 Accesorii

# Accesoriile Aparatului

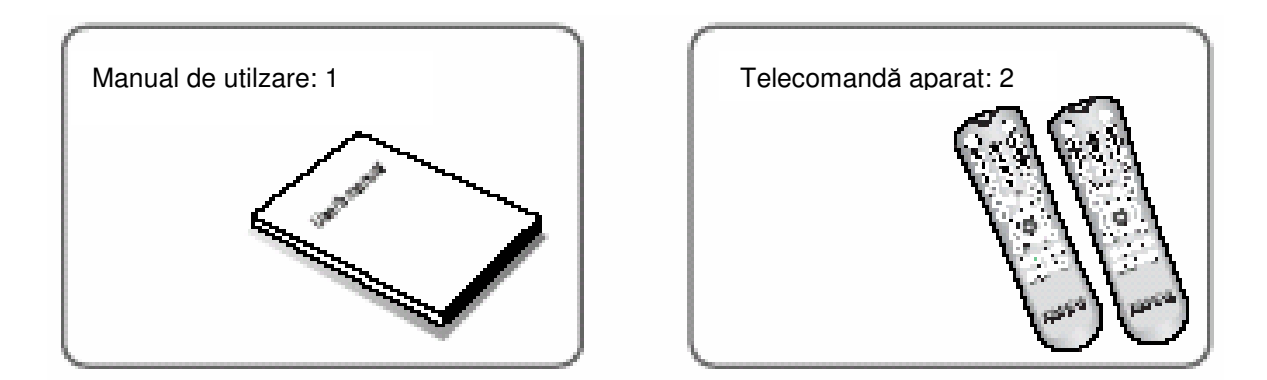

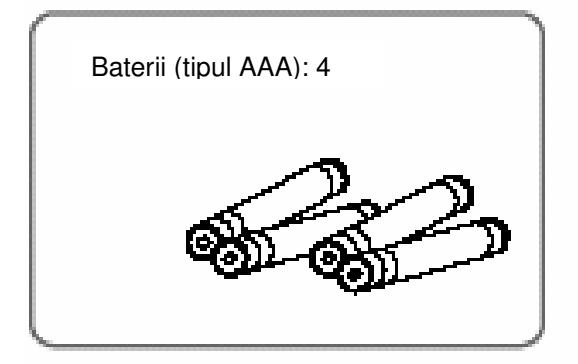

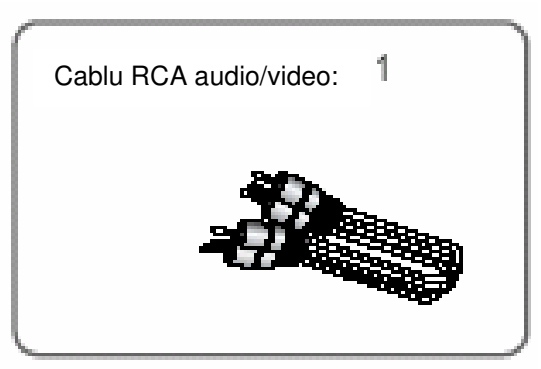

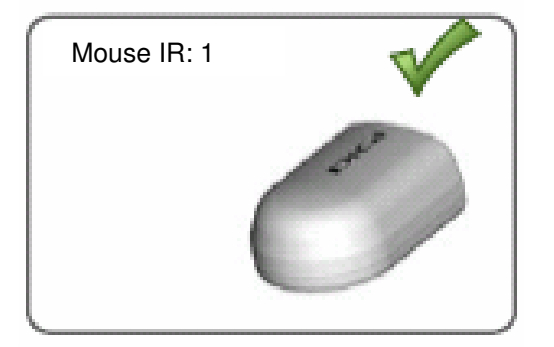

# 3. Control/Funcții

#### 3.1 Panou de comandă - față

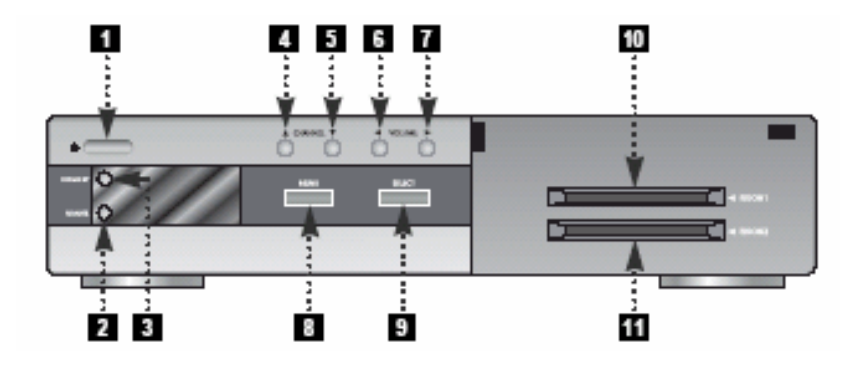

Power: pentru a porni receptorul în "standby" sau "power".

LED de Stand by: Se aprinde rosu pentru "Stand bv" și se stinge cînd se oprește modul

"power on".

2 LED de Power on şi Telecomandă:

LEDUL verde se aprinde în timp ce aparatul este pornit.

Clipește Verde când primește info de la telecomandă.

LED de Stand by: Se aprinde rosu când este în modul "Stand bv" și se stinge cînd este în

modul "power on".

5 CA. (▲/▼): Pentru a schimba canalul sau poziția cursorului pe ecranul de aplicație.

6 – 7Vol. (4/): Pentru a modifica nivelul volumului sau schimba.

8 Meniu: Pentru a deschide sau închide aplicația meniului.

Selectați: Pentru a activa o anumită funcție sau pentru a trece la nivelul următor pe meniul

de hipertext sau pentru a confirma acțiunile urilizatorului.

Dispozitiv SmartCard - camera 1: Introduceți SmartCardul în dispozitul special pentru cartelă.

11 Dispozitiv Smart Card - camera 2: Introduceți SmartCardul în locul special pentru cartelă.

# 3.2 Panou de comandă – spate

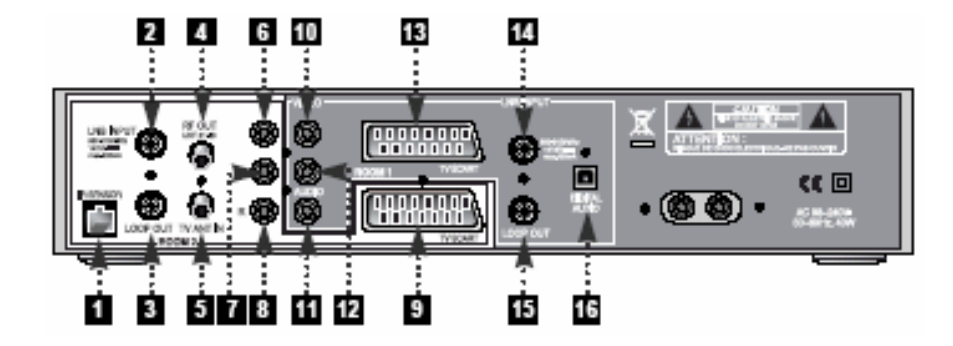

|           | 4Nr. | Număr      | Conector   | Funcție                                  |
|-----------|------|------------|------------|------------------------------------------|
| Interfață | 1    | SENZOR IR  | RJ11       | Conectare mouse IR prin cablu UTP        |
| camera    |      |            | IEC 169-24 | Intrare IF de la LBN la selectorul       |
| 2         | 2    | INPUT LBN  | interior   | Digital                                  |
|           |      |            | IEC 169-24 |                                          |
|           | 3    | LOOP OUT   | interior   | leşire prin nod de la selectorul digital |
|           |      | RF OUT UHF | IEC 169-2  |                                          |
|           | 4    | 21-69      | exterior   | leşire TV                                |
|           |      |            | IEC 169-2  |                                          |
|           | 5    | TV ANT IN  | interior   | Intrare de la antena terestră            |
|           | 6    | VIDEO      | RCA        | leşire semnal video complet              |
|           | 7    | AUDIO - L  | RCA        | leşire audio stanga                      |
|           | 8    | AUDIO - R  | RCA        | leşire audio dreapta                     |
|           | 9    | SCART TV   | SCART      | leşire SCART la TV                       |
| Interfață | 10   | VIDEO      | RCA        | leşire semnal video complet              |
| camera    | 11   | AUDIO - R  | RCA        | leşire audio dreapta                     |
| 1         | 12   | AUDIO - L  | RCA        | leşire audio stangă                      |
|           | 13   | SCART TV   | SCART      | leşire SCART la TV                       |
|           |      |            | IEC 169-24 | Intrare IF de la LBN la selectorul       |
|           | 14   | INPUT LBN  | interior   | Digital                                  |
|           |      |            | IEC 169-24 |                                          |
|           | 15   | LOOP OUT   | interior   | leşire prin nod de la selectorul digital |
|           |      |            |            | Intrare IF de la LBN la selectorul       |
|           | 16   | S/PDF      | Optic      | Digital                                  |

#### 3.3 Telecomandă

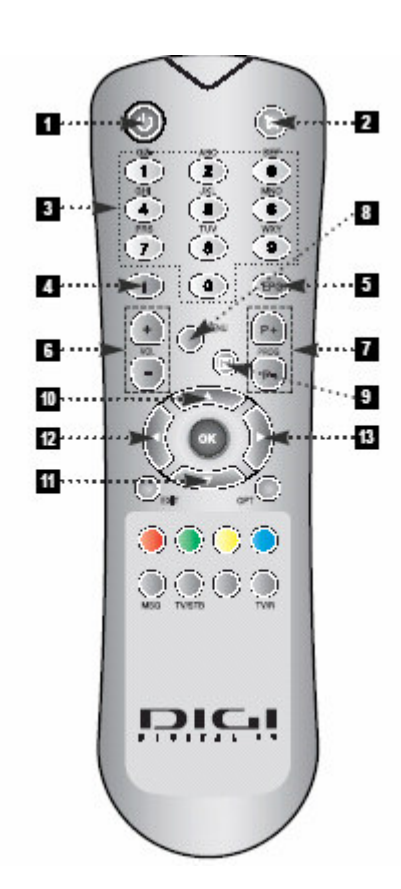

POWER: pentru a schimba în modul "standby" sau "power on".

**2** MUTE: pentru a porni/opri sunetul.

**S** Tastele Numerice (0-9): pentru a selecta canalele și ordinea canalelor sau caracterele

INFO: pentru a afişa informațiile canalului curent.

5 EPG (Manual Electronic): pentru a vizionaliza informațiilor canalului.

**5** VOLUM: pentru a modifica nivelul sunetului.

PROGRAM: pentru a schimba canalul.

B MENIU: pentru a intra în meniul principal.

**TELETEXT:** pentru a vedea Serviciul Teletext

10 - 11 Sus <sup>™</sup> și Jos <sup>™</sup>: pentru a muta poziția cursorului pe aplicație.

12 -18 Stânga <sup>(‡</sup> și Dreapta <sup>(‡)</sup> : pentru a schimba valoarea unei setări cu valori dejaprogramate.

#### 3.3 Telecomandă

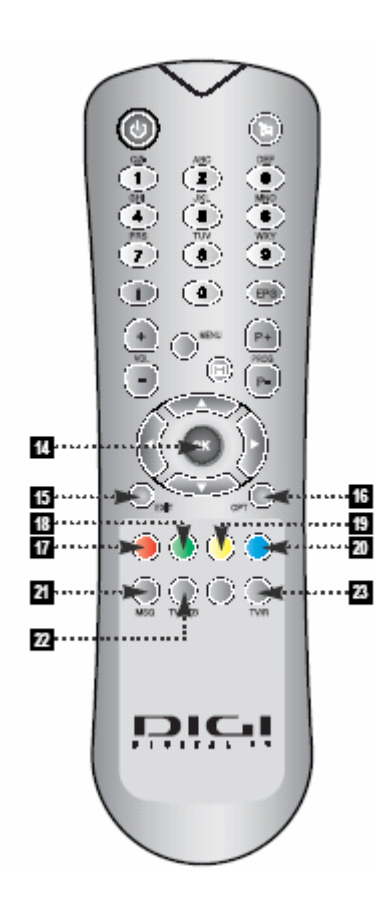

(OK): Pentru a selecta o funcție sau pentru a confrima un meniu.

**E** EXIT: Pentru a reveni la statusul sau meniul anterior.

**C** OPT: Pentru a schimba banda audio, modul stereo/mono.

**R**OŞU: Pentru a vedea lista canalelor preferate. Pentru a adăuga un satelit în meniul de Configurare LNB. Pentru a seta meniul cu lista Canalelor.

**E** VERDE: Pentru blocarea canalului în meniul cu lista canalelor.

**E** GALBEN: Pentru a vedea lista Canalelor (Lista completă). Pentru a muta un canal din Lista Canalelor în Lista de Canale Preferate.

**20** ALBASTRU: pentru a vedea lista Canalelor (în ordine alfabetică). Pentru a şterge un canal din Lista Canalelor și Lista Canalelor Preferate.

MSG Mesaj): pentru a vedea mesajele recepționate.

**22** TV/STB: Pentru a distanța sursa de ieșire TV între intrarea de la satelit si intrarea antenei UHF/VHF.

2 TV/R: pentru a comuta între canalele TV şi radio

# 4. Operare

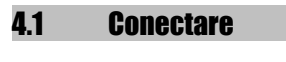

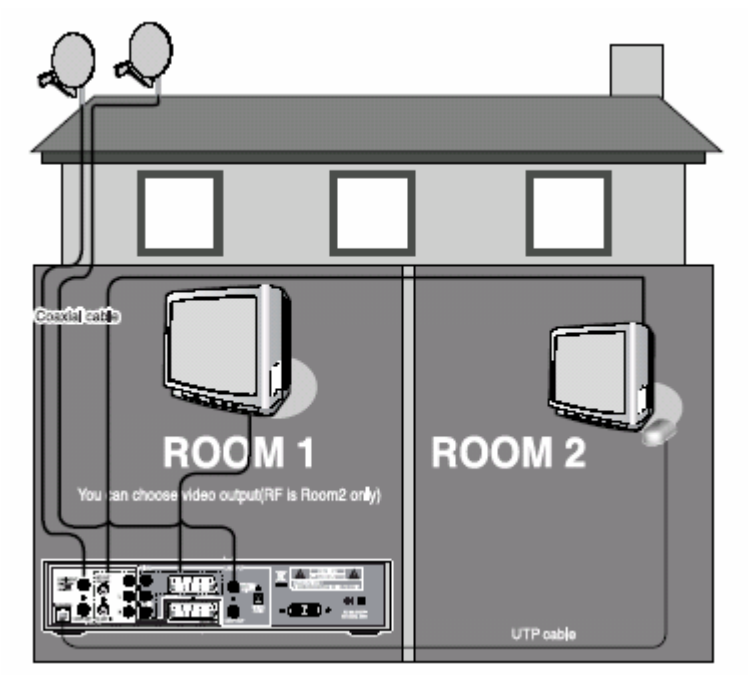

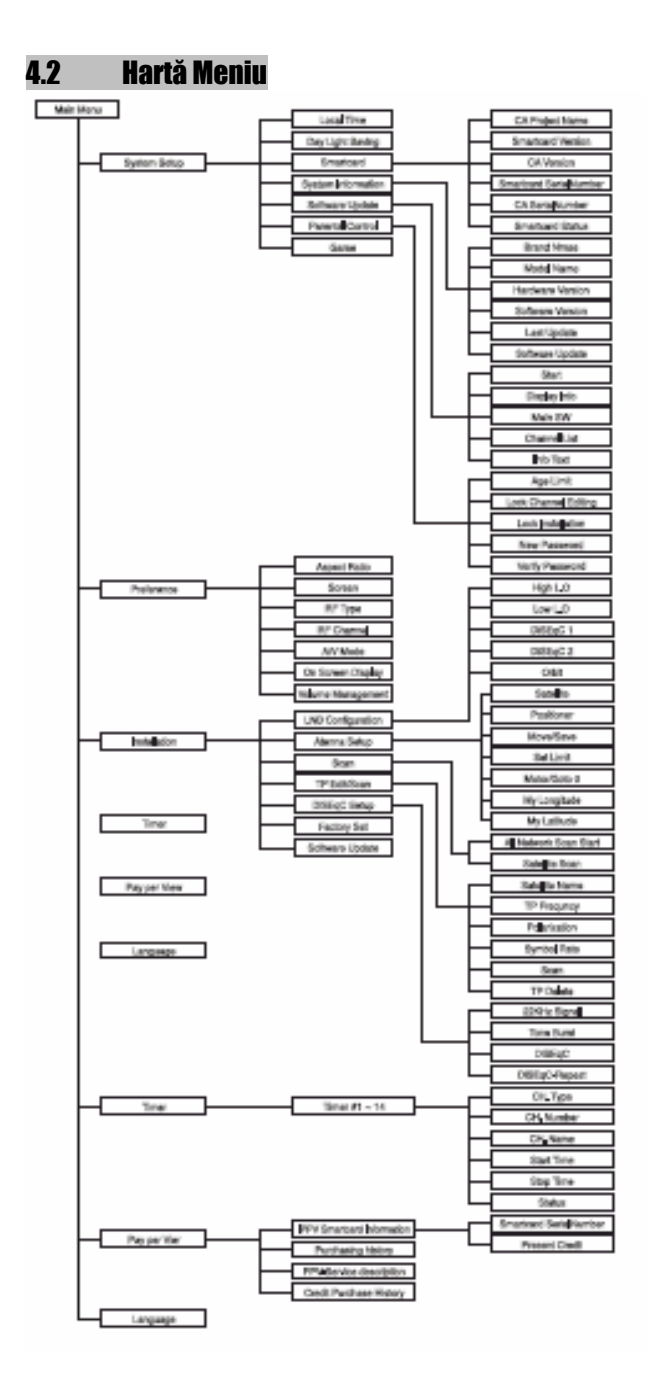

#### 4.3 Introducere

#### 1. Setare Satelit

Din moment ce receptorul Dvs. conține informațiile de bază pentru majoritatea sateliților și canalelor, puteți recepționa programele imediat ce ați conectat receptorul la o sursă electrică. Însă, în funcție de setările antenei, s-ar putea să aveți nevoie să modificați informațiile de bază ale sateliților și/sau canalelor. Pentru a modifica informațiile trebuie să:

1. Apăsați MENU și mergeți cu cursorul pe coloana cu Instalare cu 🐡

sau 🥯 și apoi <sup>©</sup>.

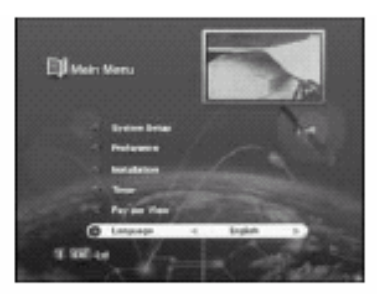

 Utilizând 🖛 sau 🛸, selectați 'Configurație LNB' și apăsați 
 \*Notă: Introduceți parola de 4 cifre, dacă este cazul. Parola inițială este '0000'.

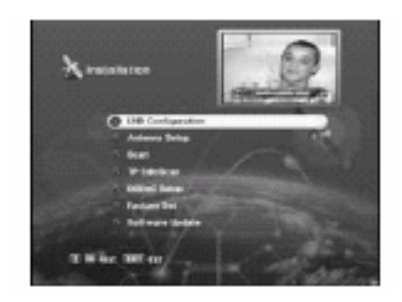

3. Apăsați Roșu (tasta coloraăt), se va adăuga Satelitul.

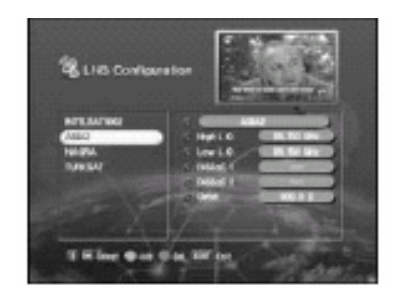

**4.** Dacă apăsați , cursorul se va muta în fereastra din dreapta pentru o instalare detaliată.

5. Selectați opțiunea pe care doriți s-o editați cu 🐡 și 🐲 și schimbați fiecare parametru.

- High L.O./ Low L.O.: introduceți frecvența oscilatorului LBN cu tastele numerice.
- DiSEqC: Setați caracteristicile cutiei DiSEqC, apăsând sau
  Dacă nu utilizați întrerupătorul, setați ca "..."

**6.** După instalare, apăsați EXIT sau MENIU pentru a memora datele introduse.

\* Notă: Când schimbați fiecare parametru, trebuie să ştiți care este parametrul exact al LBNului pentru a modifica frecvența L.O. (oscilatorul local).

\* Notă: Când schimbați fiecare parametru, trebuie să cunoașteți mediul de conectare a receptorului și antenei pentru a seta 22KHz și DiSEqC în mod corespunzător.

# 2. Setare Antenă

Trebuie să poziționați antena în mod corect, pentru a recepționa cel mai bun semnal.

1. Apăsați MENU și mergeți cu cursorul pe coloana cu Instalare cu 🐡

sau 🥯 și apoi apăsați 🄍 .

2. Cu 🏁 sau 🥯 selectați Setare Antenă și apoi apăsați 🧖

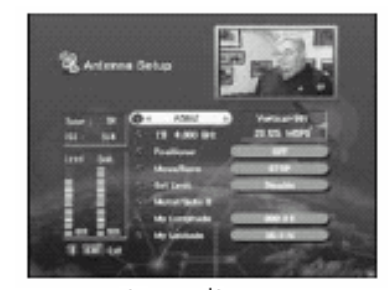

- 3. Selectați satelitul dorit cu 🍀 sau 🦜
- Apăsați 👄 să treceți la secțiunea TP şi selectați TP-ul dorit cu <sup>3</sup> sau

**5.** Când satelitul și TP-ul sunt selectate, verificați statul de recepție al semnalului satelitului

| Nivel    | Indică nivelul semnalului satelitului |  |  |
|----------|---------------------------------------|--|--|
|          | selectat                              |  |  |
| Calitate | Indică semnalul în raport cu          |  |  |
|          | zgomotul.                             |  |  |

#### 3. Scanare

După 'Setarea Antenei', începeți 'Scanarea Satelitului' sau 'Scanarea întregii Rețele'. Puteți astfel obține toate canalele in TP-urile deja-programate. Această funcție mai este utilizată și pentru obținerea ultimelor informații ale canalelor în timpul funcțtionării receptorului. Datorită acestei funcții receptorul caută toate canalele disponibile și le salvează.

1. Apăsați MENU și mergeți cu cursorul pe coloana cu Instalare cu 🐡

sau 🥯 și apoi apăsați <sup>©</sup> .

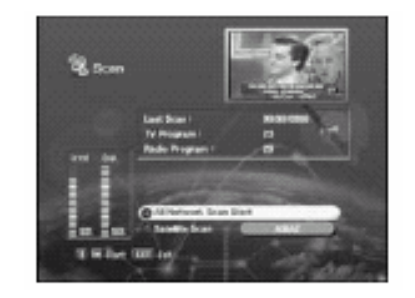

2. Cu 🏁 sau 🦇 selectați Scanare și apoi apăsați <sup>🔍</sup>.

3. Selectați 'Pornire scanarea întregii Rețele' sau 'Scanarea Satelitului' cu 🗮 sau 🐃.

Dacă doriți să scanați toți sateliții, selectați 'Pornire scanare toată

rețeaua' și apoi apăsați <sup>©</sup> .

Dacă doriți să scanați doar un singur satelit, selectați 'Scanarea Satelitului' și alegeți satelitul pe care îl doriți cu 🏶 sau 🖗 și apoi apăsați O.

# 4. Editare/Scanare TP

După procedura de '**Configurare a LBNului' şi** '**Setarea Antenei'**, când este necesar, puteți edita și/sau seta anumiti TP (emițători-receptori). 1. Apăsați **MENU** și mergeți cu cursorul pe coloana cu 'Instalare' cu <sup>ser</sup> sau

🕬 și apoi apăsati 🔍

2. Cu 🏁 sau 🥯 selectați Editare/Scanare TP și apoi apăsați 🧖

3. Selectați 'Numele Satelitului' care include TP-ul pe care îl doriți cu 🎕 sau 🤅

4. Mutați la 'Frecvență TP' cu 🐡 și selectați TP-ul pe care doriți să-l editați cu 🕏 sau 🦜

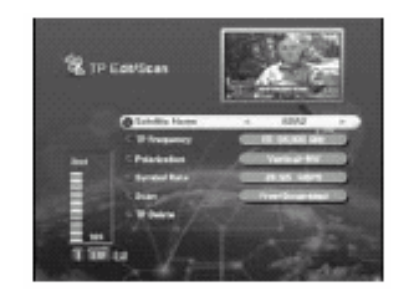

5. Dacă doriți să adăudați un alt TP, introduceți frecvența TP cu taste numerice.

6. Secelectați 'Polarizare' cu 🕾 și setați valoarea corespunzătoare pentru TPul selectat cu 🍀 sau 🦜

7. Selectați 'Indice Simbol' apăsând și introducând valorea indicelui simbol pentru TP-ul selectat cu tastele numerice.

8. După ce ați introdus toate valorile parametrilor TP, mutați la coloana 'SCAN'

cu 🐡 și apăsați 🔍 pentru a memora toate datele introduse ale TPului.

9. După încheierea procesului de scanare va fi afișat primul canal pentru TP-ul scanat.

\*Notă: Dacă scanarea dă eroare, verificați dacă ați introdus sau nu valorile corecte și dacă starea semnalului de recepție este bun sau nu.

10. Dacă vreți să ștergeți TP-ul, selectați TP-ul dorit.

11. Mutați la 'Stergeți TP' și apăsați

\*Notă: Dacă meniul cere confirmarea stergerii, apăsați <sup>Con</sup>dacă vreți să ștergeți și EXIT dacă vreți să anulați.

# 5. Setarea DiSEqC

Trebuie să stiți ce tip de DiSEqC aveți.

1. Apăsați **MENIU** și mergeți cu cursorul pe coloana 'Instalare'cu 🐡 sau 🚟 și apoi apăsați <sup>O</sup>.

2. Cu 🏁 sau 🥯 selectați Setare DiSEqC și apoi apăsați <sup>©</sup>.

3. Selectați tipul de DiSEqC și pentru alt mod selectați 'Off'.

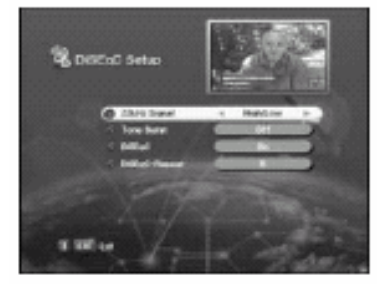

#### 4.4 Editare Canal

#### 1. Canal Preferat

Puteți seta liste cu canalele preferate. De ex, pentru a seta o listă cu canalele preferate, trebuie să:

- 1. Apăsați butonul 'ALBASTRU' sau 'GALBEN'.
- 2. Selectati canalul 'RTPi' cu 🏁 sau 🥮.

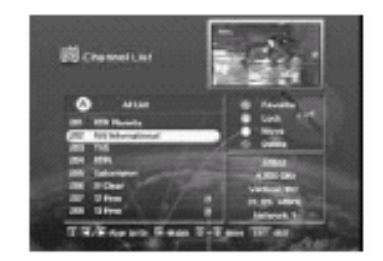

- 3. Apăsați butonul 'ROŞU'.
- 4. Canalele dvs. preferate vor fi afişate în listă.

#### 2. Modul - Listă Canale

Cu această funcție puteți vedea liste de canale în versiuni diferite, care vă permit să selectați mult mai uşor canalele.

Modul Favorit

Această funcție este utilă când vreți să setați o listă de canale preferate:

1. Apăsați butonul 'ROŞU'.

2. Vor fi listate numai canalele preferate.

Modul Alfabetic

Această funcție este utilă când căutați un anume canal în liste de sute de canale.

1. Apăsați butonul 'ALBASTRU'.

2. Canalele sunt listate în ordinea alfabetică.

Modul Listă Completă

Această funcție este utilă când doriți să vedeți o listă de canael în ordine numerică.

1. Apăsați butonul 'GALBEN'.

2. Canalele sunt listate în ordinea numerică.

#### 3. Blocare Canal

Acest meniu vă ajută să vă protejați copiii de vizionarea programelor necorespunzătoare vârstei lor.

1. Selectați modul 'Listă Canale' sau 'Canale Preferate'.

2. Selectați canalul pe care doriți să-l blocați și apăsați butonul 'VERDE'.

3. Apăsați 'EXIT' pentru finalizare.

4. Nu veți putea viziona programul canalului/lelor blocate fară introducerea parolei.

5. Dacă doriți să anulați blocarea, mergeți în lista canalelor și apăsați butunul **'VERDE'**.

# 4.5 Setare Sistem

# 1. Setarea Limitei de Vârstă

Acest sub-meniu vă permite să setați vârsta pentru blocarea canalului și să vă protejați copiii de la vizionarea unor programe necorespunzătoare vârstei lor.

1. Apăsați 'Meniu' și 'Setare Sistem'.

2. Selectați "Control Părinți" și apăsați 🧖

3. Introduceți parola de 4 cifre.

\*Notă: Parola inițială este '0000'.

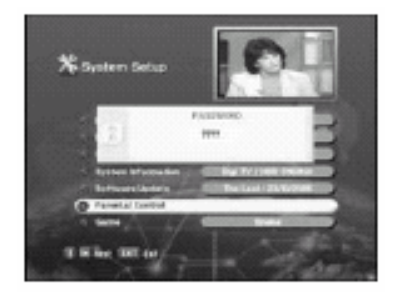

4. Selectați 'Limita de Vârstă'.

5. Selectați vârsta dorită.

\*Notă : 'Limita de Vârstă' se poate aplica numai pentru semnalul care poartă informația cu limitarea de vârstă.

|    | Fără limită de vârstă                    |
|----|------------------------------------------|
| 8  | Fără introducerea parolei, programele    |
|    | sunt restricționate pentru copii peste 8 |
|    | ani.                                     |
| 12 | Peste 12 ani                             |
| 15 | Peste 15 ani                             |
| 18 | Peste 18 ani                             |

2. Securitate (Editarea blocării canalului și Instalarea blocării)

\* Notă: Parola inițială este '0000'.

| ON/              | Când     | procesați      | 'EditareCanal'      | şi   |
|------------------|----------|----------------|---------------------|------|
| PORNIT           | 'Instala | re' din Meniul | Principal, recepto  | orul |
|                  | vă va    | cere parola.   | Dacă introduceț     | iо   |
|                  | parolă   | greşită, nu ve | ți putea trece la a | altă |
|                  | funcție. |                |                     |      |
| <b>OFF/OPRIT</b> | Nu intro | oduceți parola | în timpul procesă   | rii. |

# 3. Schimbarea Parolei (Parolă nouă și verificarea parolei)

\*Notă: Parola inițială este '0000'.

\*Notă: Dacă uitați parola, vă rugăm să consultați magazinul de unde ați cumpărat receptorul sau cel mai apropiat dealer.

#### 4. Informații Sistem

Puteți consulta ultimele informații despre receptor precum versiunea software

și hardware a receptorului.

1. Apăsați 'Meniu' și 'Setare Sistem'.

2. Selectați 'Informații Sistem' și apăsați <sup>©</sup>.

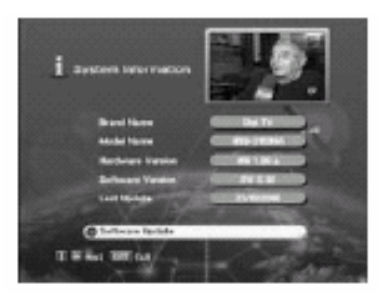

#### 5. SmartCard

Puteți verifica informațiile smartcardului precum Versiunea CA, seria și statusul.

1. Apăsați 'Meniu' și 'Setare Sistem'.

2. Selectați 'Smartcard' și apăsați 🔍

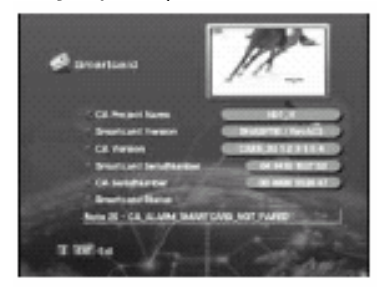

# 4.6 Preferințe

#### 1. Ora Locală

Puteți seta ora locală a receptorului Dvs.

1. Apăsați 'Meniu' și 'Preferințe'.

2. Selectați 'Ora Locală' cu 🏁 sau 🥮.

3. Modificați Ora Locală cu 🍀 sau 🍭

\*Notă : Fără setarea orei locale, funcția 'TIMER' nu funcșionează.

#### 2. Ora de Vară

\*Notă : Fără setarea orei locale, această funcție nu este funcțională.

| ON/PORNIT | Activați funcția de salvare ora de vară.                                               |
|-----------|----------------------------------------------------------------------------------------|
|           | Ceasul se mută automat cu o oră înainte.                                               |
| OFF/OPRIT | Dezactivați funcția de salvare ora de vară. Ceasul se mută automat cu o oră<br>înapoi. |

#### 3. Fomat Imagine

Acest sub-meniu vă permite să selectați formatul imaginii televizorului Dvs. la 4:3 sau 16:9, după preferințe.

| 4 x 3  | Când televizorul este 4:3.  |
|--------|-----------------------------|
| 16 x 9 | Când televizorul este 16:9. |
| Auto   | Se schimbă automat pe flux. |

# 4. Setarea Ecranului

Puteți selecta modul de afișare a semnalului de la satelit.

| P/S   | Când setați limitele ecranului din Pan/Scan, pentru semnalul de la satelit (pentru semnal         |
|-------|---------------------------------------------------------------------------------------------------|
|       | pentru program 16 x 9)                                                                            |
| L.Box | Puteți viziona ecranul în 16 x 9 prin<br>reducerea mărimii originale pe vertical și<br>orizontal. |

\*Notă: 1. Dacă selectați 'L.Box', ecranul poate fi deformat. Părțile de sus și de jos ale ecranului vor fi blocate cu benzi negre.

2. Funcția ecran esteutilă când primiți un semnal de 16 x 9 cu un televizor în format 4 x 3.

# 5. Setare leşire nr. Canal cu Modulator RF

Puteți selecta numărul canalului (de la 21 la 69) pentru ieșire Modulator RF. - RF out este numai camera 2.

# 6. Modul A/V

| CVBS | Semnalul VIDEO out din scartul TV va fi mixt.   |
|------|-------------------------------------------------|
| Y/C  | Semnalul VIDEO out din scartul TV va fi<br>Y/C. |
| RGB  | Semnalul VIDEO out din scartul TV va fi         |

RGB.

# 4.7 Setări din Fabrică

Utilizând această funcție, receptorul va reveni la parametrii inițiali.

1. Apăsați MENU și mergeți cu cursorul pe coloana cu 'Instalare' cu 🐡

sau 🥯 și apoi apăsați <sup>©</sup>.

2. Cu 🏁 sau 🐖 selectați 'Setări din Fabrică' și apoi apăsați 🧖

3. Când meniul vă cere să confirmați resetarea, apăsați <sup>©</sup> dacă doriți să resetați și EXIT dacă vreți să nu resetați.

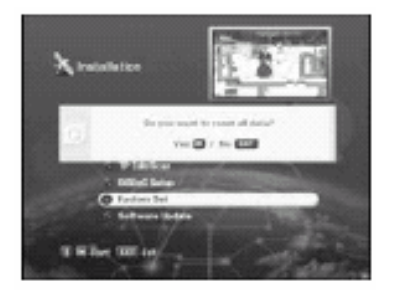

# 4.8 Actualizare Software

Funcția "Descărcare în direct" permite utilizatorului să descarce și să actualizeze noi programe de pe satelit.

1. Apăsați MENU și mergeți cu cursorul pe coloana cu 'Setare Sistem' cu 🏁

```
sau 🥯 și apoi apăsați 🔍
```

2. Selectați 'Informații Sistem' și apoi apăsați

3. Selectați 'Actualizare Sistem' și apăsați

(MENIU - 'Setare Sistem' - 'Actualizare' Software'

și MENIU - 'Instalare' - 'Actualizare Software' este aceeași funcție).

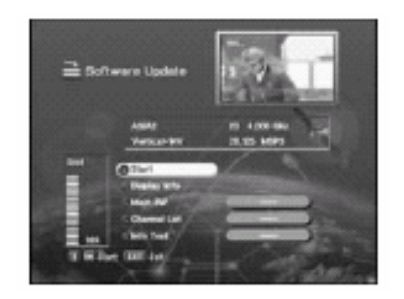

4. Pentru a începe să primiți date prin satelit, apăsați <sup>,</sup> pe 'Start'.

5. Durează doar câteva minute să căutați grupul de programe și canalul descărcat.

Treceți la următorul Meniu dacă ați reușit să găsiți informatiile necesare.

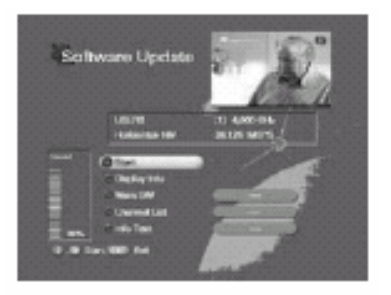

# 4.9 Setare Ceas

Puteți pre-seta ceasul al receptorului Dvs. on/off.

Puteți înregistra programe pe VCR, când nu sunteți acasă.

1. Apăsați MENIU și Ceas cu 🏁 sau 🥮.

\*Notă: Dacă nu ați setat ora locală, funcția TIMER nu este operațională.

2. Apăsați 🐡 sau 🐖 pentru a selecta 'Timer# (număr)' pe care doriți

să-l selectați și apăsați <sup>©</sup>.

| 발 Tener<br>Strates etcs     |                                                                                                    |
|-----------------------------|----------------------------------------------------------------------------------------------------|
| Tener III - 148. Type       | CONTRACTOR OF A                                                                                                    |
| Tear N2 C. B. Santar        | Contraction of Contraction of Contra |
| True 41 C. B. Same          | Characterity                                                                                                    |
| True III.                   | STRATER PARTY                                                                                                    |
| Tener Million Tener         | CONTRACTOR OF THE OWNER OF THE OWNER OWNER OF THE OWNER OWNER OWNER OWNER OWNER OWNER OWNER OWNER OWNER OWNER OWNER OWNER OWNER OWNER OWNER OWNER OWNER OWNER OWNER OWNER OWNER OWNER OWNER OWNER OWNER OWNER OWNER OWNER OWNER OWNER OWNER OWNER OWNER OWNER OWNER OWNER OWNER OWNER OWNER OWNER OWNER OWNER OWNE OWNER OWNER OWNER OWNER OWNER OWNER OWNER OWNER OWNER OWNER OWNER OWNER OWNER OWNER OWNER OWNER OWNER OWNER OWNER OWNER OWNE                                                                                                    |
| Star WE State               | CONTRACTOR OF                                                                                                    |
| The IT Second Second Second | Accessed in the local                                                                                                    |
| I to lose SHE in            | - Jane                                                                                                    |

3. Stabiliți Tip CA, prin selectarea TV sau RADIO cu 🎕 sau 🤅

4. Selectați Numărul CA cu 🐡 sau 🖘 și introduceți numărul canalului cu cifre sau cu 🕏 sau 🦜

5. Introduceți Ora de Pornire pentru deschiderea receptorului.

6. Introduceți Ora de Oprire pentru închiderea receptorului.

7. Selectați Statust și setați nu/ o dată/zilnic/ săptămânal cu 🎉 sau 🦜

\*Notă: 1. Fără aplicarea STATUSULUI (ON), Ceasul nu funcționează.

*2. Dacă se introduce o oră anterioară orei curente, Ceasul nu funcționează.* 

# 4.10 Alte funcții ale Telecomenzii

#### 1. Schimbare din TV în RADIO

Puteți utiliza acest meniu când schimbați un canal TV în canal Radio și invers.

1. Apăsați 'TV/RADIO'.

2. Când ascultați un canal de radio, pe tabloul de comandă - față apare 'r001'.

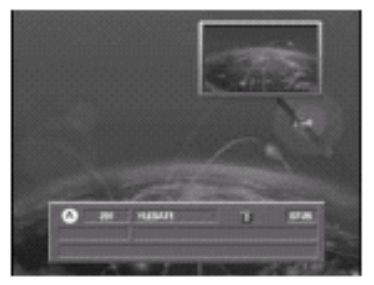

#### 2. Schimbarea din TV în SAT

Această funcție este utilizată pentru recepționarea semnalului prin modulatorul RF.

Dacă apăsați'TV/SAT', calea de recepîionare a semnalului se schimbă în Modulator RF.

#### 3. EPG (ManualElectronic de Programe)

Puteți verifica informațiile canalului pe canalele emițător - receptorului pe care îl vizionați.

1. Apăsați 'EPG' și va apărea următorul meniu:

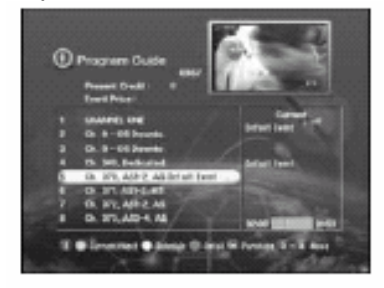

\*Notă: 1. Puteți verifica ora locală, numele canalului și informații pe scurt ale programului curent.

 2. Dacă nu ați setat ora locală în secțiunea "Parametrii Sistemului", EPG poate funcționa necorespunzător.
 3. Informația EPG este transmisă prin satelit de la furnizorii de servicii. În cazul în care canalul nu poartă nicio informație EPG, această funcție nu se poate desfăşura corespunzător.

2. Selectați Canalul cu 🏁 sau 🥯.

Puteți vedea informația programului curent sau următor pentru canalul selectat.

#### 4. Subtitrare/Audio

Puteți modifica subtitlul sau status/stare audio a canalului curent.

1. Apăsați '**OPT**' și fereastra corespunzătoare de subtitle și audio va apărea pe ecran.

| RAL - D      | Automatical and and and and and and and and and and |
|--------------|-----------------------------------------------------|
| Larren       |                                                     |
| N            | -                                                   |
| 0 10 Million |                                                     |
|              |                                                     |

Fiecare parametru se compune din:

| Track        | (Audio                                     | track#)    | al  | (tuturor | trackurilor |
|--------------|--------------------------------------------|------------|-----|----------|-------------|
|              | disponit                                   | oile în ac | est | program. | )           |
| Mod          | Stereo, Mono Stânga, Mono Dreapta          |            |     |          |             |
| Subtititrare | (Subtitrare limbă#) al (toate subtitrările |            |     |          |             |
|              | disponibile în acest program.)             |            |     |          |             |

\*Notă : Acești parametri de subtitrare și audio sunt funcționali numai dacă canalul de recepție suportă aceste funcții.

# 5. Canal / Informații

Sunt afişate informații scurte, precum: tipul canalului curent, nume, ora locală de pornire/oprire, informații utile, ora curentă, canalul preferat, modul Audio și ID Audio.

1. Apăsați 'i' și se va deschide bara cu informații.

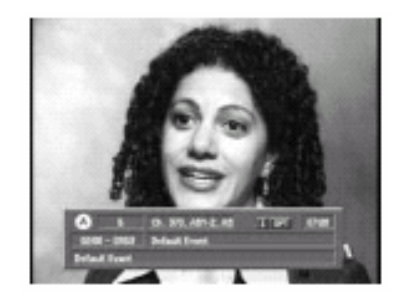

- \*Notă: Dacă nu aveți nici o informație: Verificați dacă setarea ceasului este corectă.
  - Informația nu este trimisă de furnizorul de servicii.

#### 4.11 Jocuri

Puteti juca câteva jocuri: Tetris, Şarpe, Socoban

1. Meniul de jocuri il găsiți în Setare Sistem.

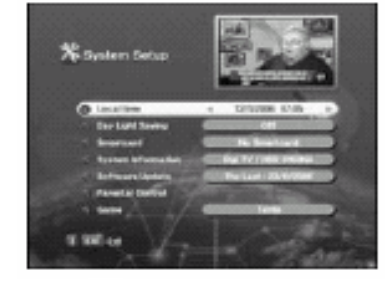

- 2. Selectațti jocul cu 🌾 sau 🏋 din meniul Setare Sistem.
- 3. Puteți începe jocul apăsând 🥮
- 1) Tetris 2) Şarpe

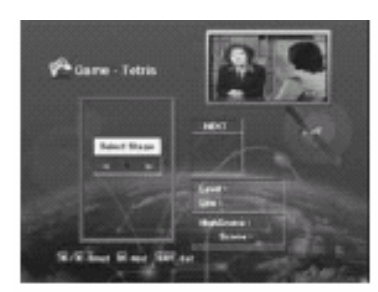

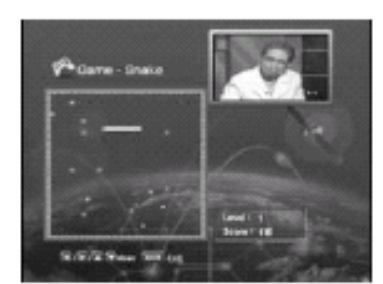

### 3) Şocoban

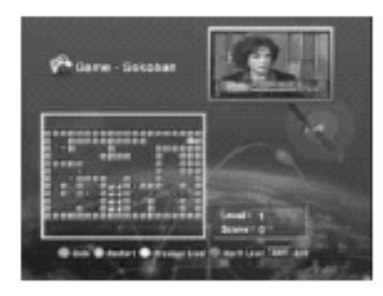

# 4.12 Vizualizare informații PPV

Puteți vizualiza informațiile Smartcard-ului și a Listei de evenimente achiziționate

1. Apăsați MENIU și poziționați cursorul pe coloana "Pay per View" cu

🥌 sau 🚟 şi apăsați 🔍

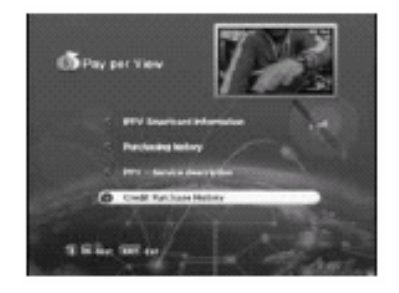

2. Puteți verifica Informațiile Smartcard-ului în Informații Smartcard IPPV.

- 3. Puteți confirma lista de Evenimente achiziționate până la data curentă.
- 4. Puteți vizualiza informațiile furnizorului de program.

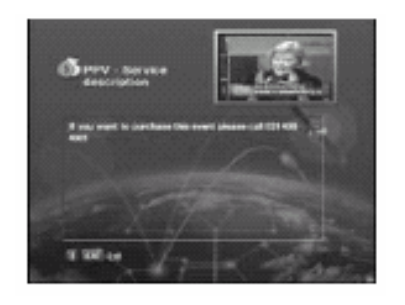

5. Puteți verifica istoricul, adică creditele acumulate (opțional).

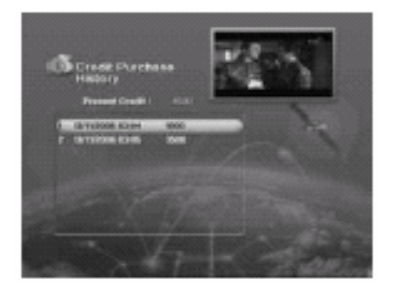

#### Depanare

| Problemă                                                                           | Cauză posibilă                              | Soluția problemei                                      |
|------------------------------------------------------------------------------------|---------------------------------------------|--------------------------------------------------------|
| Dacă ați uitat codul                                                               |                                             | Contactați Furnizorul de                               |
| PIN                                                                                |                                             | Servicii                                               |
| Setarea Orei este<br>greșită                                                       | Ora nu este setată<br>correct.              | Modificați ora din Meniu.                              |
| Dacă nu se aprinde<br>LED-ul de pe panoul<br>de comandă din<br>față/Nu are curent. | Ştecherul nu este corect conectat la priză. | Conectați correct stecherul<br>la priza de alimentare. |

| Nu apare nici o<br>imagine pe ecran.   | Receptorul este în modul standby.                                                                         | Deschideți receptorul [ON].                                                                             |
|----------------------------------------|----------------------------------------------------------------------------------------------------|----------------------------------------------------------------------------------------------------|
|                                        | leşirea AV nu este bine<br>conectată la ieşirea video<br>TV.                                              | Verificați și, dacă este cazul,<br>conectați corect.                                                    |
|                                        | Incorectă ieşire video<br>sau canal selectate pe<br>TV.                                                   | Verificați și, dacă este cazul,<br>corectați.                                                           |
| Fără sunet                             | Mufa audio conectată<br>incorrect.<br>Nivelul volumului este 0.<br>Funcția 'Fără sonor' este<br>activată. | Verificați conectarea și<br>corectați.<br>Măriți volumul televizorului.<br>Apăsati butonul Mute.        |
| Telecomanda nu<br>funcționează corect. | Baterii consumate sau incorect montate.                                                                   | Îndreptați telecomanda spre<br>receptor. Înlocuiți bateriile<br>sau introduceți-le corect.              |
| Calitatea proastă a imaginii.          | Semnal slab.                                                                                              | Verificați intensitatea<br>semnalului în meniul<br>[Instalare], verificați cablul de<br>semnal din LNB. |
| Smartcardul nu funcționează.           | Cartela Smart nu este<br>instalată corect.                                                                | Verificați dacă cartela Smart<br>a fost corect introdusă.                                               |

# Specificații tehnice

| Capacitățile<br>Sistemului | Sistem complet DVB-S             |                      |
|----------------------------|----------------------------------|----------------------|
| Intrare LBN/Selector       | Conector                         | IEC 169-24, interior |
|                            | Interval Frecvență de<br>ieșire. | 950 ~ 2150MHz        |
|                            | Nivel Semnal                     | -65dBm~-25dBm        |
|                            | Alimentare LBN                   | 14/18V, max 400mA    |
|                            | Întrerupător LBN                 | 22KHz                |
|                            | DiSEqC                           | Ver. 1.0             |
| Demodulator                | Front end                        | QPSK                 |
|                            | Indice Simbol                    | 2Msps ~ 45Msps       |
|                            | Inversie Spectrală               | Conversie Auto       |

| Resurse Sistem                          | Procesor                  | Procesor de 32bit (180MHz)          |
|-----------------------------------------|---------------------------|-------------------------------------|
|                                         |                           | x 2                                 |
|                                         | SDRAM                     | 16Mbyte x 2                         |
|                                         | FLASH                     | 2Mbyte x 2                          |
|                                         | EEPROM                    | 32Kbyte x 2                         |
| Decodor Video                           | MPEG 2                    | Profil Principal@Nivel              |
|                                         |                           | Principal                           |
|                                         | Nivel Date                | Până la 15M bits/s                  |
|                                         | Rezoluție                 | 720 x 576                           |
|                                         | Format Video              | PAL                                 |
|                                         | Format Imagine            | 4:3, 16:9                           |
| Audio MPEG                              | MPEG 1 layer 1 & 2        |                                     |
|                                         | Тір                       | Mono, Dual mono, Streo,             |
|                                         |                           | Îmbinare Streo                      |
|                                         | Cote model                | 32, 44,1 şi 48KHz                   |
| Telecomandă                             | Cod                       | NEC-IR                              |
|                                         | Condiții de operare       | Până la 7 metri                     |
| Alimentare electrică                    | Consum electric           | 40W                                 |
|                                         | Voltaj                    | 98V – 240V                          |
|                                         | Frecvență                 | 50Hz – 60Hz                         |
| Conectori al panoului de comandă -spate | Conector SCART            | leşire video (CVBS,Y/C,<br>RGB) x 2 |
|                                         | Conceptor DOC             | Audio L/R (4)                       |
|                                         |                           | Audio digital (1 optic)             |
|                                         | Intrare selector digital  | IEC 169 – 24, interior              |
|                                         | Selector digital prin-nod | IEC 169 – 24, interior              |
|                                         | Intrare antenă terestră   | IEC 169 -2                          |
|                                         | leşire modulator RF       | IEC 169 -2 (tip PAL- G TV,          |
|                                         |                           | UHF 21-69)                          |
| Specificații fizice                     | Dimensiune (W X H X D)    | 260 x53,5 x228(mm)                  |
|                                         | Greutate(netă)            | 2,38kg                              |

Prezentul manual de utilizare poate fi modificat fără notificare prealabilă, în scopul îmbunătățirii performanței STB-ului.